## Mise en forme d'un article (rédacteur)

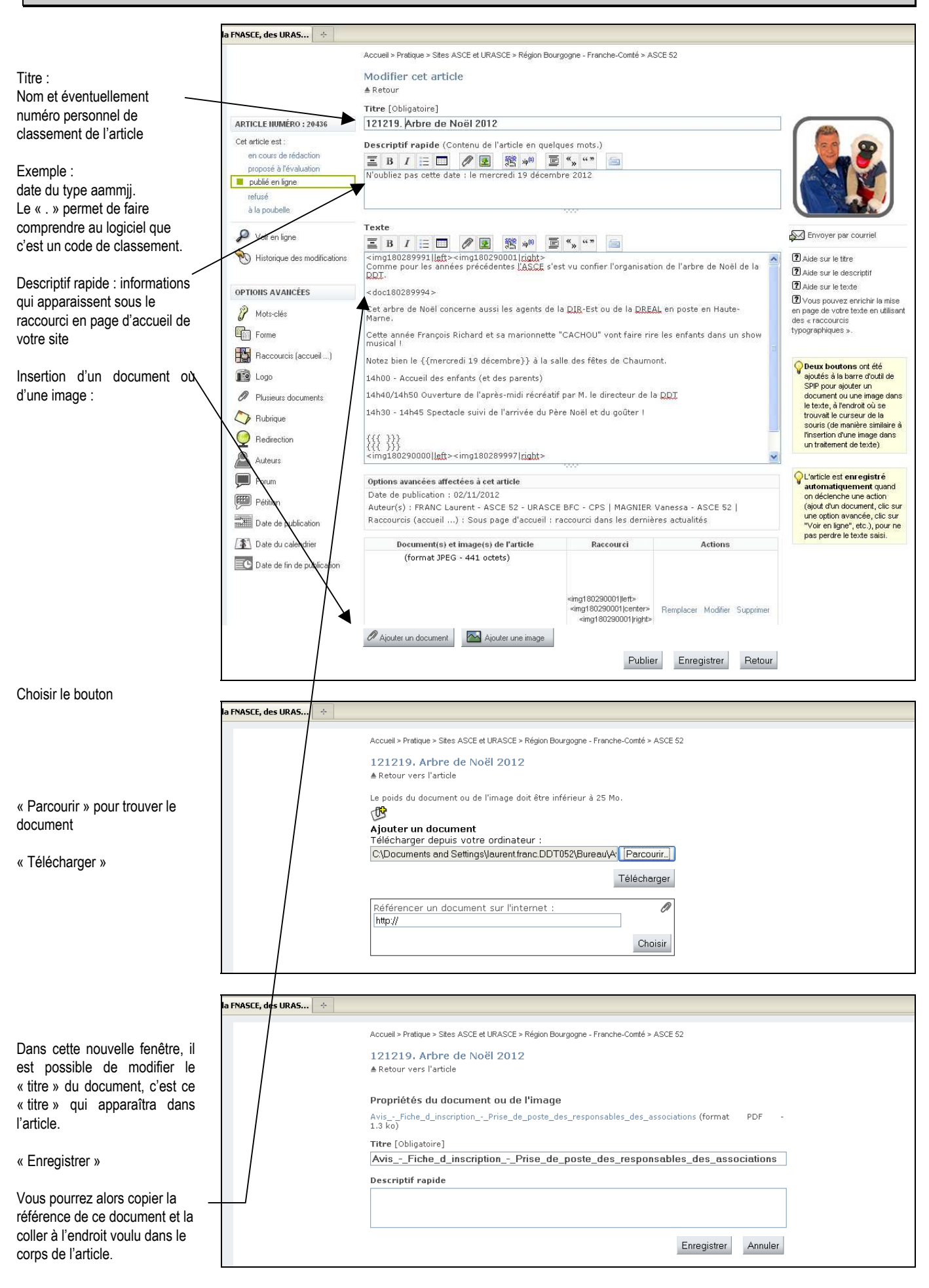

1

## Mise en forme d'un article (rédacteur)

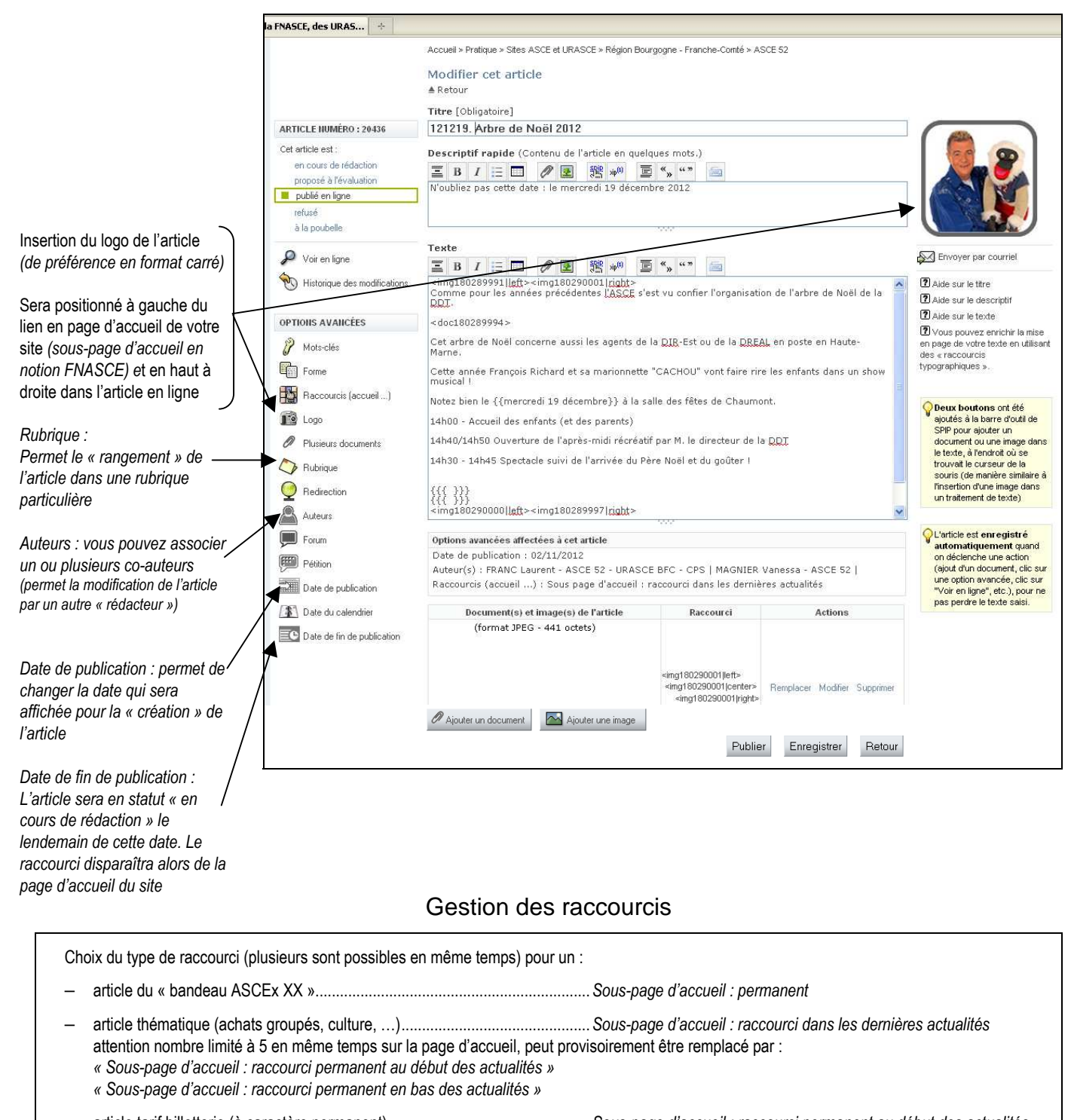

après manifestation, ne laisser que le second raccourci avec par exemple des photos dans le corps de l'article ...